## (本校学生)辅修报名网上操作简要流程

- 一: 辅修报名
- 1、教务处网页"师生入口": 登录学生端, 找到培养管理--辅修管理--辅修报名 选择一个感兴趣的专业 点击 报名

|                      | 華東習                                                                              | 工大                       | 學本科教学                  | 一体化服务             | 务平台     |           |            |      | 9          | * 1     | Ð  |
|----------------------|----------------------------------------------------------------------------------|--------------------------|------------------------|-------------------|---------|-----------|------------|------|------------|---------|----|
| € Contraction        | EAST CHINA UNIVERSITY OF<br>我的桌面                                                 | science and tech<br>学籍成绩 | xiller<br>: 培养管理       | 考试报名              | 4 实践环   | 节教        | 学评价        |      |            |         |    |
| 培养<br>执行             | <b>污案</b><br>计划                                                                  | 首页限报                     | » 辅修管理 » 辅<br>一个专业,在审核 | 輔修报名信息<br>家状态未显示证 | 围过时,修改报 | 名专业先      | 取消报名,      | 再选择另 | 一个专业       |         |    |
| 培养<br>受习             | 許方案明细<br>Neodは温                                                                  |                          |                        |                   | 2       | 019级辅修    | 器名         |      |            |         |    |
|                      |                                                                                  | _ 家号                     | 辅修专业名称                 | 辅修学院              | 辅修系     | 招生计划<br>数 | 收费标准       | 总学分数 | 辅修报名说<br>明 | 审核状态    | 操作 |
| ■ 我的<br>学期           | D课表<br>I理论课表<br>V课志变为                                                            | 1                        | 视觉传达设<br>计(辅修)         | 艺术设计与<br>传媒学院     | 艺术设计系*  | 5         | 0.1/学<br>分 | 60   |            |         | 报名 |
| 1153<br>教师<br>教室     | 【味衣豆间<br>「课表查询<br>E课表查询                                                          | 2                        | 法学 ( 辅<br>修 )          | 法学院               | 法律系     | 10        | 0.1/学<br>分 |      | 1          |         | 报名 |
| 学校学校堂 重 辅精 精精        | E初修选管理<br>E预带用查询<br>C管用方法。<br>C管用 选择用 选择 是要 医子子子 医子子子 医子子子 医子子子 医子子子 医子子子 医子子子 医 |                          |                        |                   |         |           |            |      |            |         |    |
| <b>()</b>            | 使東 理 J<br>T CHINA UNIVERSITY OF SCIEN                                            | た 学<br>CE AND TECHNOLOG  | 本科教学一                  | 一体化服务             | 平台      |           |            | ,    | 2          | :::   × | Ð  |
| n ∰                  | 的桌面 学                                                                            | 籍成绩                      | 培养管理                   | 考试报名              | 实践环节    | 教学评       | 价          |      |            |         |    |
| 培养方案<br>执行计划<br>培养方案 | €<br>H⊞                                                                          | 首页 » 轩                   | 靜修管理 » 辅修              | 报名信息              |         |           |            |      |            |         |    |
| 学习完成                 | 青况                                                                               |                          |                        |                   | 提示      | : 辅修报名    | 成功!        |      |            |         |    |

返回

点击返回,显示下图

🚔 我的课表 学期理论课表

| E AND TECHNO           | ゆう 本科教学                                                                                 | 全一体化服务                                       | 多平台                  |                                 | 马彦青(1)                                     | 9000026)        | 1      | #   × | E D    |
|------------------------|-----------------------------------------------------------------------------------------|----------------------------------------------|----------------------|---------------------------------|--------------------------------------------|-----------------|--------|-------|--------|
| <b>音成</b> 绩            | 培养管理                                                                                    | 考试报名                                         | 实践环节                 | 教学语                             | ₽ſſ}                                       |                 |        |       |        |
|                        | In her determine in the                                                                 |                                              |                      |                                 |                                            |                 |        |       |        |
| 首页 »<br>限报——<br>序号     | 辅修管理 » 辅<br>>专业,在审核状态<br>辅修专业名称                                                         | 1修报名信息<br>法录显示通过时,修<br>辅修学院                  | 多改报名专业先取<br>2<br>辅修系 | 肖报名,再选<br>2019级辅修<br>招生计划数      | 择另一个专<br>狂名<br>收费标准                        | 业               | 辅修报名说明 | 审核状态  | 操作     |
| 首页 »<br>限报一<br>序号<br>1 | <ul> <li>辅修管理 ≫ 報</li> <li>★型,在軍核状态</li> <li>辅修专业名称</li> <li>视觉传达设计<br/>(辅修)</li> </ul> | 能修报名信息<br>法未显示通过时,例<br>辅修学院<br>艺术设计与传媒<br>学院 |                      | 肖报名,再选<br>2019级辅修<br>招生计划数<br>5 | <mark>择另一个专</mark><br>报名<br>收费标准<br>0.1/学分 | 业<br>总学分数<br>60 | 辅修报名说明 | 审核状态  | 操作取消报名 |

2、学生限报一个专业,在审核状态未显示通过时,可以更改辅修专业; 修改报名专业先取消报名,再选择另一个专业报名即可。

## 二、辅修招生和审核

辅修开设专业院系审核完成,报名录取后; 学生登陆教务处辅修系统网页,可以查看辅修报名实况:显示"审核已通过",界面如下

|                    | )<br>華東 門<br>EAST CHIMA UNIVERSITY OF |    |                                               | 多本科教学                 | 一体化服务                     | 序平台      |                 | 马彦青(1             | 9000026) | 2      | #   × | Ð  |
|--------------------|---------------------------------------|----|-----------------------------------------------|-----------------------|---------------------------|----------|-----------------|-------------------|----------|--------|-------|----|
| <b>^</b>           | 我的桌面                                  | 学籍 | 成绩                                            | 培养管理                  | 考试报名                      | 实践环节     | 教学语             | 畍                 |          |        |       |    |
| ■ 培<br>执           | <b>养方案</b><br>行计划                     |    | <b>首页                                    </b> | 辅修管理 » 朝<br>、专业,在审核状态 | <b>修报名信息</b><br>&未显示通过时,他 | 多改报名专业先取 | 肖报名,再选          | 择另一个专<br>1422     | 业        |        |       |    |
| 「「」「」「」」「」」「」」「」」」 | 养万柔明细<br>习完成情况                        |    | 序号                                            | 辅修专业名称                | 辅修学院                      | 4修系      | 的19级辅修<br>招生计划数 | が<br>収<br>要<br>标准 | 总学分数     | 辅修报名说明 | 审核状态  | 操作 |
| 手我                 | 的课表                                   | _  | 1                                             | 视觉传达设计<br>(辅修)        | 艺术设计与传媒<br>学院             | 艺术设计系*   | 5               | 0.1/学分            | 60       |        | 审核已通过 |    |
| 学                  | 朝理论课表                                 |    | 2                                             | 法学 ( 辅修 )             | 法学院                       | 法律系      | 10              | 0.1/学分            |          | 1      |       | 报名 |
| ĐŦ                 | 汲课表查询                                 |    |                                               |                       |                           |          |                 |                   |          |        |       |    |

即表示: 你所选的辅修专业已经被成功录取。

华东理工大学教务处 2021年12月26日